هيئة الزكاة والضريبة والجمارك Zakat, Tax and Customs Authority

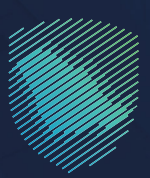

دليل المستخدم <mark>لآلية تجيير البوالص (نقل ملكية البضائع</mark> من مستورد لآخر)

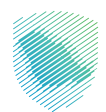

تتيـح هـذه الخدمـة نقـل ملكيـة البضائـع مـن مسـتورد لآخـر أو مـن وكيـل لمسـتورد بشـكل إلكترونـي دون حاجـة وكيـل الشـحن لمراجعـة المختصيـن بالمنافـذ للحصـول علـى الموافقـات اللازمـة لقبـول الطلـب.

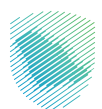

## خطوات الاستفادة من الخدمة

1. الدخول إلى موقع هيئة الزكاة والضريبة والجمارك الإلكترونى عبر الرابط: :https://zatca.gov.sa

2.ادخـل إلـى قائمـة (الخدمـات الإلكترونيـة) مـن أعلـى القائمـة ثـم اختيـار الخدمـات الزكويـة والضريبـة والجمركيـة

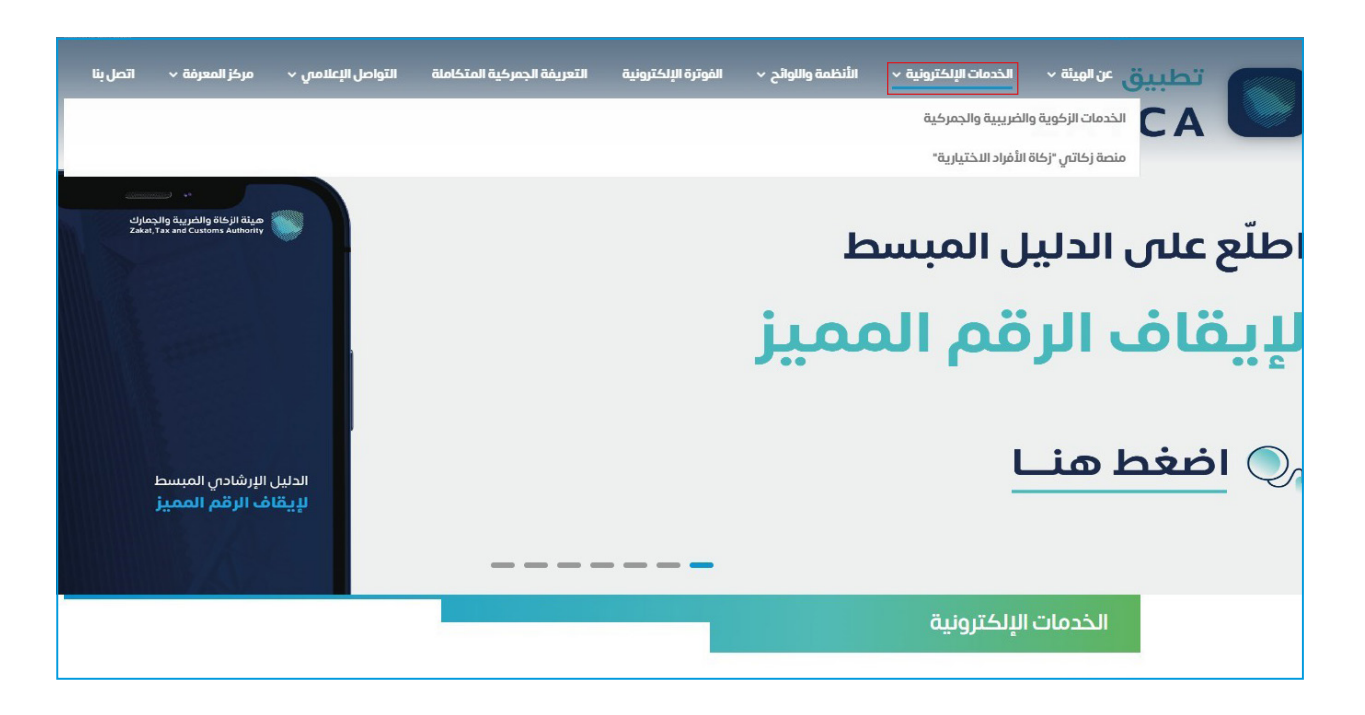

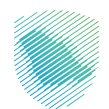

.3 اضغط على أيقونة تجبير البوالص (نقل ملكية البضائع من مستورد لآخر)، ثم الدخول للخدمة

| لي التحقيق الماملي رخص<br>التخليص الجمركي | لي<br>استعلام المخلصين عن الرقم<br>الجمركي لمستورد | تجيير البوالص (نقل ملكية البضائع<br>من مستورد لتخر)<br>تليح هذه الخدمة نقل ملكية البضائع من<br>مستورد نلتحر أو من وكيل امستورد بشكل<br>الكترواس دور، خاجة وكيل الشحر، لمراجعة<br>الدخول للخدمة<br>وصف الخدمة | لیے<br>طلب استرداد الرسوم الجمرکیة     |
|-------------------------------------------|----------------------------------------------------|----------------------------------------------------------------------------------------------------|----------------------------------------|
| لیے<br>طباعة تقریر الصادرات               | الشاء مناطق الإيداع                                | الله المعالية حاوية                                                                                                    | تسجيل الوكيل الملاحي (مندوب<br>الوكيل) |

4. تسجيل الدخول باسم المستخدم وكملة المرور

| تسجيل الدفول<br>ه المعادية المعادية والطريبة والجمارك<br>م تماد مينة الرغاة والطريبة والجمارك<br>م تماد مينة الرغاة والطريبة والجمارك<br>م تماد معاد معادية المعادية المعادية معاد المعادية المعادية المعادية معادية المعادية المعادية معادية المعادية معادية المعادية معادية المعادية معادية المعادية المعادية المعادية معادية المعادية المع | تسجيل الدخول<br>من المعالي المعالي المع | تسجيل الدؤل<br>مال المال المال | تسجيل الدفول<br>ه تسجيل الدفول<br>ه تسجيل الدفول<br>ه تستيد<br>ه تستيد<br>م تعاقد<br>م تعاقد | تسجیل الححول<br>م اسم الاستادم<br>می اسم الاستادم<br>می اسم الاستادم<br>می اسم الاستادم<br>می اسم الاستادم<br>الاستادم<br>الماستادم<br>الاستادم<br>الاستادم<br>الاستادم<br>الماستادم<br>الماستادم<br>الماستادم<br>الماستادم<br>الماستادم<br>الماستادم<br>الماستادم<br>الماستادم<br>الماستادم<br>الماستادم<br>الماستادم<br>الماستادم<br>الماستادم<br>الماستادم<br>الماستادم<br>الماستادم<br>الماستادم<br>الماستادم<br>الماستادم<br>الماستادم<br>الماستادم<br>الماسالماسالماسالماسالماسالماسالماسالم |                                                                   |
|----------------------------------------------------------------------------------------------------|----------------------------------------------------------------------------------------------------|----------------------------------------------------------------------------------------------------|----------------------------------------------------------------------------------------------------|----------------------------------------------------------------------------------------------------|-------------------------------------------------------------------|
| المعادم<br>مردتا بات من تدريف ميثة الزكان والتربية والجمارك<br>مردتا بات من تدريف ميثة الزكان والتربية والجمارك<br>مردتا بات من تدريف ميثة الزكان والتربية والجمارك<br>مردتا بات من تدريف ميثة الزكان والتربية والجمارك<br>مستخدم جديد                                                                                                    | المستحم<br>ميثة الزكاة والشريية والجمارك<br>ترديتابك فن تجرية هيثه الزكاة والشريية والجمارك                                                                                                    | ج المراتستدم<br>جناب في تدرين مينة الرخة والجريرية والجريات<br>ريدتابك في تجرين مينة الرخة والجريات الرفيية الجديدة                                                                                                    | المعادد م<br>مياة الإذاة والدريية والجمارك<br>مرديًا بات من تجرية ميئة الإذاة والدريية والجمارك                                                                                                    | مسر المستحدم ماسر المستحدم ماسر المستحدم ماسر المستحدم ماسر عدم المستورد للمنشاء الماد تعين حساب المستورد للمنشاء الماد تعين حساب المستورد للمنشاء الماد ماد مادهما المستحدم مستخدم جديد                                                                                                    |                                                                   |
| ن عدة المربر<br>المرب المستحم<br>المرب المرب ا   | نسبت دامة المربر<br>نسبت دامة المرور<br>نسبت مالمة المرور<br>نسبت مالمة المرور<br>نسبت مالمة المرور<br>نسبت مالمة المرابر<br>مرحبًا بك من تحرية ميلة الركاه والمربية والجمارك الزقمية الجديدة<br>مرحبًا بك من تحرية ميلة الركاه والمربية والجمارك الزقمية الجديدة                                                                                                    | ن المعادم من المريدة والجمارك<br>مرذابك في تجربة ميئة الزكاة والغربية والجمارك<br>مرذابك في تجربة ميئة الزكاة والغربية والجمارك<br>مرذابك في تجربة ميئة الزكاة والغربية والجمارك<br>مرذابك في تجربة ميئة الزكاة والغربية والجمارك                                                                                                    | ی بند اعتمال اعتراد<br>بند اعترا اعتراد<br>میند از بار کار و انگرییڈ و انگرییڈ و انگریڈ و انگریڈ و انگریڈ و انگریڈ و انگریڈ و انگریڈ و انگریڈ و انگریڈ و انگریڈ و انگریڈ و انگریز و انگریڈ و انگریڈ و انگریڈ و انگریڈ و انگریڈ و انگریڈ و انگریڈ و انگریڈ و انگریڈ و انگریڈ و انگریڈ و انگریڈ و انگریڈ و انگریڈ و انگریڈ و انگریڈ و انگریڈ و انگریڈ و انگریڈ و انگریڈ و انگریڈ و انگریڈ و انگریڈ و انگر و انگریڈ و انگریڈ و انگریڈ و انگریڈ و انگریڈ و انگر و انگر و انگر و انگریڈ و انگر و انگر و انگریڈ و انگر و انگر و انگ                                                                                                    | کی خلمة المزیر<br>السیت خلمة المزیر<br>المان المستقدم<br>المان المستقد المشناه<br>المان المستقد المشناه<br>المان المان المستقد المشناه<br>المان المان المان المان المان المان المان المان المان المان المان المان المان المان المان المان المان المان الم                                                                                                    |                                                                   |
| نسبت دامة المروز<br>نسبت دامة المروز<br>عند تسبت امم المستخدم<br>عند تسبيل الزخاة والخبربية والجمارك<br>مرحابك من تحرية ميلة الزخاة والخبربية والجمارك<br>مرحابك من تحرية ميلة الزخاة والخبربية والجمارك<br>مرحابك من تحرية ميلة الزخاة والخبربية والجمارك<br>مستخدم جديد                                                                                                    | نسبت خلمة آمريز<br>نسبت اسم المستخدم<br>جهز آمر کار و الخبريية و الجمارك<br>مرجابك من ندرية ميلة الركاه و الخبريية و الجمارك الزفمية الجديدة<br>مرجابك من ندرية ميلة الركاه و الخبريية و الجمارك الزفمية الجديدة                                                                                                    | نسبت خلمة المرام<br>نسبت خلمة المرام<br>جلاب في تجربة ميلة الزكاة والخبريية والجمارك<br>مرحابات في تجربة ميلة الزكاة والخبريية والجمارك<br>مرحابات في تجربة ميلة الزكاة والخبريية والجمارك<br>ممتخدم جديد                                                                                                    | نسبت دامنة المربي<br>المسلكة المربية والجمارك المربية والجمارك المربية والحربية والحلحم ولحربية والحربية والحربية والحربية والحر                                                                                                    | نسبت خلمهٔ المروز<br>نسبت اسم المستخدم<br>اعاده تعیین حساب المستور لاستشاه<br>سنجین الدخول<br>مستخدم جدید                                                                                                    |                                                                   |
| ن به من با من با من با من با من با من با من با من با من با من با من با من با من با من با من با من با من با من ب<br>مينة الزكاة والخربية والجمارك<br>مرحابك فان تحربة مينة الزكاة والخربية والجمارك الزغمية الجديدة من مستخدم جديد                                                                                                    | مرجاً بك في تحرية ميلة الركاة والخبريية والجمارك الرقمية الحديدة عنه الخبرية والجمارك الرقمية الحديدة عنه مستخدم جديد مستخدم جديد عستخدم جديد مستخدم جديد ع                                                                                                    | مينة الزكاة والخريية والجمارك التفية الجديدة عنه الركة والخريية والجمارك التفية الجديدة من الما الما الما الما الما الما الما ا                                                                                                    | مرجاً بك في تحريق ميلة الزكاة والخبريية والجمارك الرقمية الجديدة عنه المحرية والجمارك الرقمية الجديدة عنه مستخدم جديد مستخدم جديد مستخدم جديد مستخدم جديد عنه الركاة والغربية والجمارك الرقمية الجديدة المحرية والجمارك الرقمية الجديدة مستخدم جديد مستخدم جديد مستخدم جديد الحديث مستخدم جديد مستخدم جديد الحديث الحديث المحرية والجمارك الرقمية الجديدة مستخدم جديد مستخدم جديد الحديث الركاة والغربية والجمارك الرقمية الجديدة مستخدم جديد مستخدم جديد مستخدم جديد الحديث الحديث الحديث الحديث الحديث الحديث الحديث الحديث مستخدم جديد مستخدم جديد الحديث الحديث الحديث الحديث الحديث الحديث الحديث الحديث الركاة والغربية والجمارك الرقمية الجديدة مستخدم جديد مستخدم جديد مستخدم جديد الحديث الحديث الحديث الحديث الحديث الحديث الح                                                                                                    | ۲m not a robot ۲۰۰۰ ۲۰۰۰ ۲۰۰۰ ۲۰۰۰ ۲۰۰۰ ۲۰۰۰ ۲۰۰۰ ۲۰                                                                                                    |                                                                   |
| ميلة الزكاة والخبريية والجمارك<br>Zakat, Tax and Customs Authority<br>مرحبًا بك في تجرية هيئة الزكاة والخبريية والجمارك الرقمية الجديدة<br>مستخدم جديد                                                                                                    | ميئة الزكان والخبريية والجمارك<br>Zakat, Tax and Customs Authority مرحبًا بك من تجربة ميئة الزكاة والخبريية والجمارك الرقمية الجديدة مع مستخدم جديد                                                                                                    | مينة الزكاة والخربية والجمارك تعديم عنه الجديدة عنه الحرية والجمارك الرقمية الجديدة معنة الزكاة والخربية والجمارك الرقمية الجديدة معنة الزكاة والخربية والجمارك الرقمية الجديدة معنة الزكاة والخربية والجمارك الرقمية الجديدة معنه المعنية معنه الجديدة معنه المعنية معنه الحديدة معنه المعنية معنه الحديدة معنه الركاة والخربية والجمارك الرقمية الجديدة معنه معنه معنه معنه معنه معنه معنه معنه                                                                                                    | مينة الزكاة والخريية والجمارك<br>كمرحاً بك من تجرية هينة الركاة والخريية والجمارك الرقمية الجديدة<br>مستخدم جديد                                                                                                    | تسجیل الحخول<br>مستخدم جدید                                                                                                    |                                                                   |
| مرجبًا بك في تجربة هيئة الزكاة والغربية والجمارات الرقمية الجديدة مع مستخدم جديد مستخدم جديد                                                                                                    | مرحبًا بك مَان تجربة ميئة الركاة والخربية والجمارك الرقمية الجديدة محمد مستخدم جديد مستخدم جديد                                                                                                    | مرحبًا بك في تجربة هيئة الزكاة والخربية والجمارك الرقمية الجديدة محمد مع مستخدم جديد مستخدم جديد                                                                                                    | مرحبًا بك مَن تجربة ميئة الركاة والخربية والجمارك الرقمية الجديدة مع مستخدم جديد مستخدم جديد                                                                                                    | مستخدم جديد                                                                                                    | هيئة الزكاة والضريبة والجمارك<br>Zakat, Tax and Customs Authority |
|                                                                                                    |                                                                                                    |                                                                                                    |                                                                                                    |                                                                                                    | مرحبًا بك في تجربة هيئة الزكاة والضريبة والجمارك الرقمية الجديدة  |
|                                                                                                    |                                                                                                    |                                                                                                    |                                                                                                    |                                                                                                    |                                                                   |

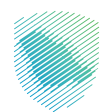

| 🖓 تسجيل الدخول إلى الخدمات الزكوية والفريبية | تسجيل المستخدم                                                                                      |                                                                   |
|----------------------------------------------|----------------------------------------------------------------------------------------------------|-------------------------------------------------------------------|
|                                              | من فضلك ادخل كود التفعيل الذي تم ارساله على الهاتف الجوال الخاص بك<br><b>كود التفعيل :</b><br>ارسال |                                                                   |
|                                              |                                                                                                    | ميئة الزكاة والضريبة والجمارك<br>Zakat, Tax and Customs Authority |
|                                              |                                                                                                    | مرحبًا بك في تجرية هيئة الزكاة والضريبة والجمارات الرقمية الجديدة |
|                                              |                                                                                                    |                                                                   |
|                                              |                                                                                                    |                                                                   |
|                                              |                                                                                                    |                                                                   |

6. تعبئة بيانات (المستورد البائع المستورد المشتري) وبوليصة الشحن «سيقوم النظام بعرض البيانات تلقائيا» ثم اختيار المانفست من خلال الضغط على (أختر), ثم الضغط على ارسال

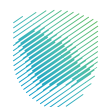

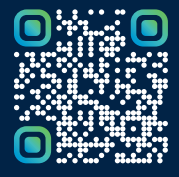

امسح هـــذا الكـود للاطّلاع علـــــى آخر تحديث لهـذا المستند وكافة المستنـــدات المنـشورة أو تـفضل بزيارة الموقع الإلكتروني zatca.gov.sa